# Стандартные классы стилей в Mobile SMARTS

Последние изменения: 2024-03-26

Начиная с версии 3.3 платформы Mobile SMARTS в Android-клиент по умолчанию уже встроены стандартные классы стилей. Использование этих классов обязательно там, где это возможно. Не стоит писать свои аналогичные классы стилей.

# Доступные стили текста:

| Класс                                                             |  |  |
|-------------------------------------------------------------------|--|--|
| Описание                                                          |  |  |
| header_sm_text                                                    |  |  |
| текст для заголовков (скорее всего для заголовков колонок таблиц) |  |  |
| error_text                                                        |  |  |
| отображение уведомлений об ошибке                                 |  |  |
| error_block                                                       |  |  |
| отображение уведомлений об ошибке в блоке с красным фоном         |  |  |
| helper_text                                                       |  |  |
| текст для описаний, комментариев                                  |  |  |
| caption_text                                                      |  |  |
| текст для подписей к таблицам, изображениям                       |  |  |

# Пример 1

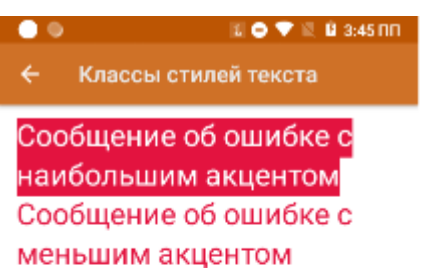

текст комментария или описания

# Пример 2

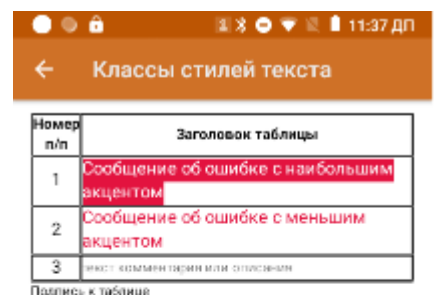

```
<div width="100%">
<r class="__header_sm_text">Номер п/п</r>
<r class="__header_sm_text">Заголовок таблицы</r>
1
<r class="__error_block">Сообщение об ошибке с наибольшим акцентом</r>
2
<r class="__error_text">Сообщение об ошибке с меньшим акцентом</r>
3
<r class="__helper_text">текст комментария или описания</r>
<r class="__caption_text">Подпись к таблице</r>
</div>
```

# Доступные стили кнопок:

| Класс                                                                  |  |
|------------------------------------------------------------------------|--|
| Описание                                                               |  |
| contained_button                                                       |  |
| кнопки с заливкой используются для наиболее важных действий            |  |
| outlined_button                                                        |  |
| обведенные кнопки используются для менее важных действий               |  |
| text_button                                                            |  |
| текстовые кнопки используются для отображения наименее важных действий |  |

\_\_\_menu\_button

кнопка меню в действии «Меню»

.\_\_exchange\_button

кнопка обмена с сервером в главном меню

.\_\_exchange\_noconn\_button

кнопка обмена в главном меню при отсутствии соединения с сервером

# Пример

| • • ô                                                               | 💷 🖹 👄 🐨 🖹 🚊 2:30 NN           |  |
|---------------------------------------------------------------------|-------------------------------|--|
| 🗲 Классы                                                            | стилей кнопок                 |  |
| Кнопка с заливко<br>высокой важност<br>Подтвердит<br>изменения      | й ведет к действию<br>и<br>гь |  |
| Обведенная кнопка ведет к менее важному<br>альтернативному действию |                               |  |
| Вернуться<br>назад                                                  |                               |  |
| Текстовая кнопка ведет к наименее важному<br>действию               |                               |  |
| Узнать<br>больше                                                    |                               |  |

Кнопка с заливкой ведет к действию высокой важности <button class="\_\_contained\_button" width="50%">Подтвердить изменения</button> <br /> Обведенная кнопка ведет к менее важному альтернативному действию <button class="\_\_outlined\_button" width="50%">Вернуться назад</button> <br /> Текстовая кнопка ведет к наименее важному действию

<button class="\_\_text\_button" width="50%">Узнать больше</button>

Для изменения стиля кнопки обмена достаточно в файле global.css прописать свои значения атрибутам соответствующего класса, например:

CLEVERENCE.RU — 4/5

2 Material design

Обмен с сервером

.\_\_exchange\_button{
background-color: lightskyblue;
color: slateblue;
}

То же можно сделать и для других стандартных классов.

Кроме стандартных, можно использовать пользовательские классы стилей. Для их создания используется тег <style>. У каждого стиля есть имя и он хранит в себе параметры key-value.

<style name="MyStyle"> <item name="key">value</item> </style>